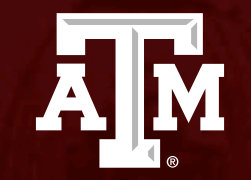

### 118 Determination: Delayed Onset and Just In Time

Human Research Protection Program

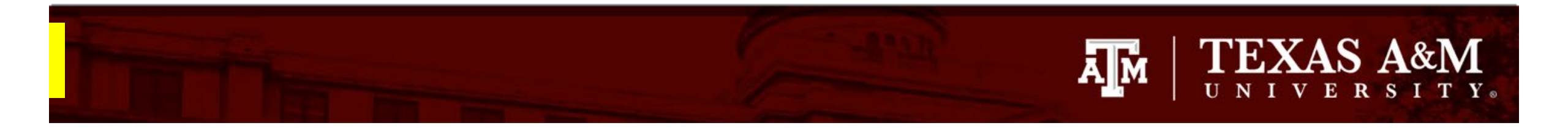

#### This PowerPoint will guide you through how to submit a 118 Determination in Huron.

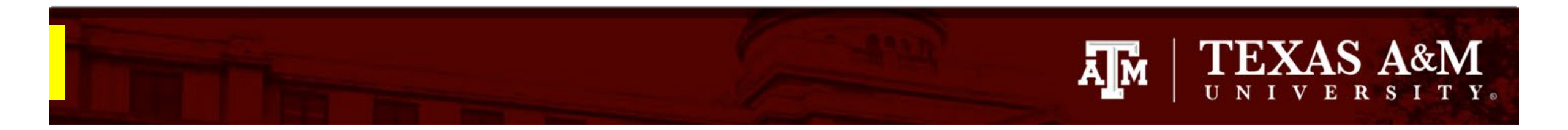

#### **Getting Started**

- 1. Navigate to the **IRB** workspace
- 2. Select **Submissions** tab
- 3. Click Create New Study

| 1   | Dashboard                           | COI    | Ι         | RB       |                |                             |             |            |
|-----|-------------------------------------|--------|-----------|----------|----------------|-----------------------------|-------------|------------|
| 2   | Submissions                         | Meetin | gs Repo   | orts Lil | brary Instit   | utional Profi               | iles He     | elp Center |
| IRE | 3                                   |        |           |          |                |                             |             |            |
| IR  | B                                   |        |           |          |                |                             |             |            |
|     |                                     |        |           |          |                |                             |             |            |
|     |                                     |        |           |          |                |                             |             | Search     |
|     | Create New Stu                      | udy    | In-Review | Active   | New Informatio | n Reports                   | External IF | Search     |
|     | Create New Stu<br>Report New Inform | udy    | In-Review | Active   | New Informatio | n Reports<br>text to search | External IF | Search     |

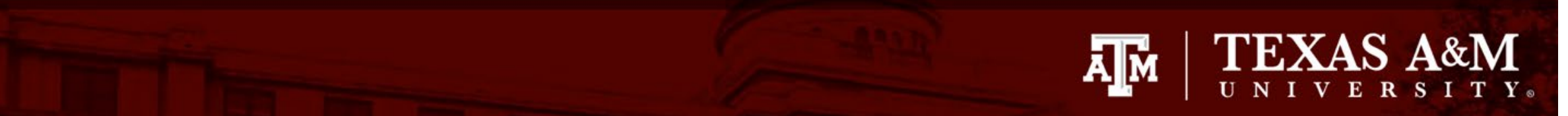

Basic Study Information

Sources Local Study

Study Scope Local Resear Locations Local Site

Documents

#### Complete the Basic Study Information page

- U When completing the **Basic Study Information**:
  - All questions marked with a red asterisk
     (\*) require a response.
- Important instructions for completing the Basic Information page (*Note: these instructions are* <u>only</u> to be used when requesting a 118 determination):
  - **Q1** Provide the title of the project
  - **Q2** Provide the short title of the project
  - **Q3** Indicate that the purpose of the submission is to obtain a delayed onset/118 determination
  - **Q4** Select *Single-site study,* even if the project involves multiple institutions, and/or collaborators.

| 🙆 Compare 🛛 🔍 | Editing: ST                            | JDY2023-0033                            |                  |               |                  | Go to forms men | u 🔒 Print 🔻 | 😮 Help |
|---------------|----------------------------------------|-----------------------------------------|------------------|---------------|------------------|-----------------|-------------|--------|
|               | Basic Study                            | Information o                           |                  |               |                  |                 |             |        |
|               |                                        |                                         |                  |               |                  |                 |             |        |
| am            | 1. * Title of stud                     | ly:                                     |                  |               |                  |                 |             |        |
|               | The Impact of S                        | Social Interactions in Young C          | hildren          |               |                  |                 |             |        |
| ı             |                                        |                                         |                  | 1             |                  |                 |             |        |
|               | 2. * Short title:                      | 0                                       |                  |               |                  |                 |             |        |
|               | Interactions in                        | Children                                |                  |               |                  |                 |             |        |
|               | 3. * Brief descri                      | ption: 😮                                |                  |               |                  |                 |             |        |
|               | The purpose of determination.          | this submission is to obtain a          | delayed onset/11 | 8             |                  |                 |             |        |
|               | 4. * What kind o<br>Multi-site o       | of study is this? ?                     |                  |               |                  |                 |             |        |
|               | Clear                                  |                                         |                  |               |                  |                 |             |        |
|               | 5. <b>* Will an exte</b><br>○ Yes ● No | rnal IRB act as the IRB<br><u>Clear</u> | of record for t  | his study? 💡  |                  |                 |             |        |
|               | 6. * Local princ<br>Denise Puga        | ipal investigator: 😧<br>· 🖸 🕄           |                  |               |                  |                 |             |        |
|               | 7. * Attach the                        | protocol: 🚱                             |                  |               |                  |                 |             |        |
|               | + Add                                  |                                         |                  |               |                  |                 |             |        |
|               |                                        | Document                                | Category         | Date Modified | Document History |                 |             |        |
|               | 🗹 Update                               | 118 Determination(1)                    | IRB Protocol     | 6/5/2023      | History          | 0               |             |        |
|               |                                        |                                         |                  |               | 🙁 Exit           | Save            | Continue    | ⇒ 🔿    |

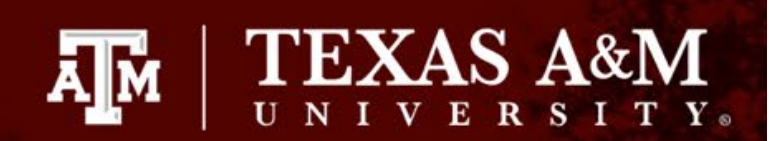

#### Complete the Basic Study Information page continued

📃 🛃 Validat

Study Fund

Local Study Members Study Scope

Local Resea Locations

Local Site Documents

- Important instructions for completing the Basic Information page (*Note: these instructions are* <u>only</u> to be used when submitting a 118 determination request):
  - **Q5** Select *No*, even if an external IRB will serve as the IRB of record for this project.
  - **Q6** Identify the TAMU principal investigator
  - **Q7** Attach the 118 determination request:
    - 1. The 118 Determination Request template can be found <u>here</u>. You <u>must</u> use the 118 Determination Request template.
    - 2. Complete the template and attach it to the Huron submission.
    - 3. Instructions on how to attach the 118 determination request to the submission can be found on the next slide.

| රැරී Compare 🛛 🛠 | Editing: STUDY2023                                                                                                    | 3-0033                               |                        |                             |      | 🖶 Print 🗸 | () Help  |
|------------------|----------------------------------------------------------------------------------------------------|--------------------------------------|------------------------|-----------------------------|------|-----------|----------|
| ng               | Basic Study Informa                                                                                                    | ation @                              |                        |                             |      |           |          |
| Team<br>rch      | 1. * Title of study:<br>The Impact of Social Interaction                                                                                  | is in Young Children                 | li                     |                             |      |           |          |
|                  | 2. * Short title:<br>Interactions in Children                                                                                             |                                      |                        |                             |      |           |          |
|                  | 3. * Brief description:  The purpose of this submission determination.                                                                    | is to obtain a delayed onset/11      | 8                      |                             |      |           |          |
|                  | 4. ★ What kind of study is th<br>○ Multi-site or Collaborative s<br>● Single-site study<br><u>Clear</u>                                   | is? 🕑<br>tudy                        |                        |                             |      |           |          |
|                  | <ul> <li>5. ★ Will an external IRB act</li> <li>Yes ● No <u>Clear</u></li> <li>6. ★ Local principal investig:<br/>Denise Puga …</li></ul> | as the IRB of record for t           | this study? 🥹          |                             |      |           |          |
|                  | 7. * Attach the protocol: (2)                                                                                                    |                                      |                        |                             |      |           |          |
|                  | Document                                                                                                    | Category<br>mination(1) IRB Protocol | Date Modified 6/5/2023 | Document History<br>History | 0    |           |          |
|                  |                                                                                                    |                                      |                        | 8 Exit                      | Save | Continue  | <b>Ə</b> |

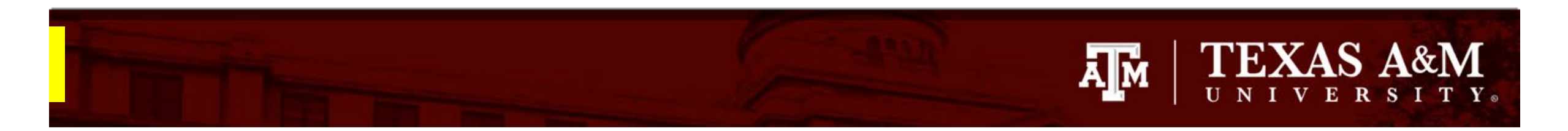

#### How to attach the 118 Determination Request

- 1. Click **+Add** in Question 7 of the Basic Study Information page
- 2. Click **Choose File** to locate the desired document from your desktop
- 3. Click OK

The 118 determination request template can be located on the HRPP website: <u>https://vpr.tamu.edu/human-research-protection-program/toolkit/templates/</u>

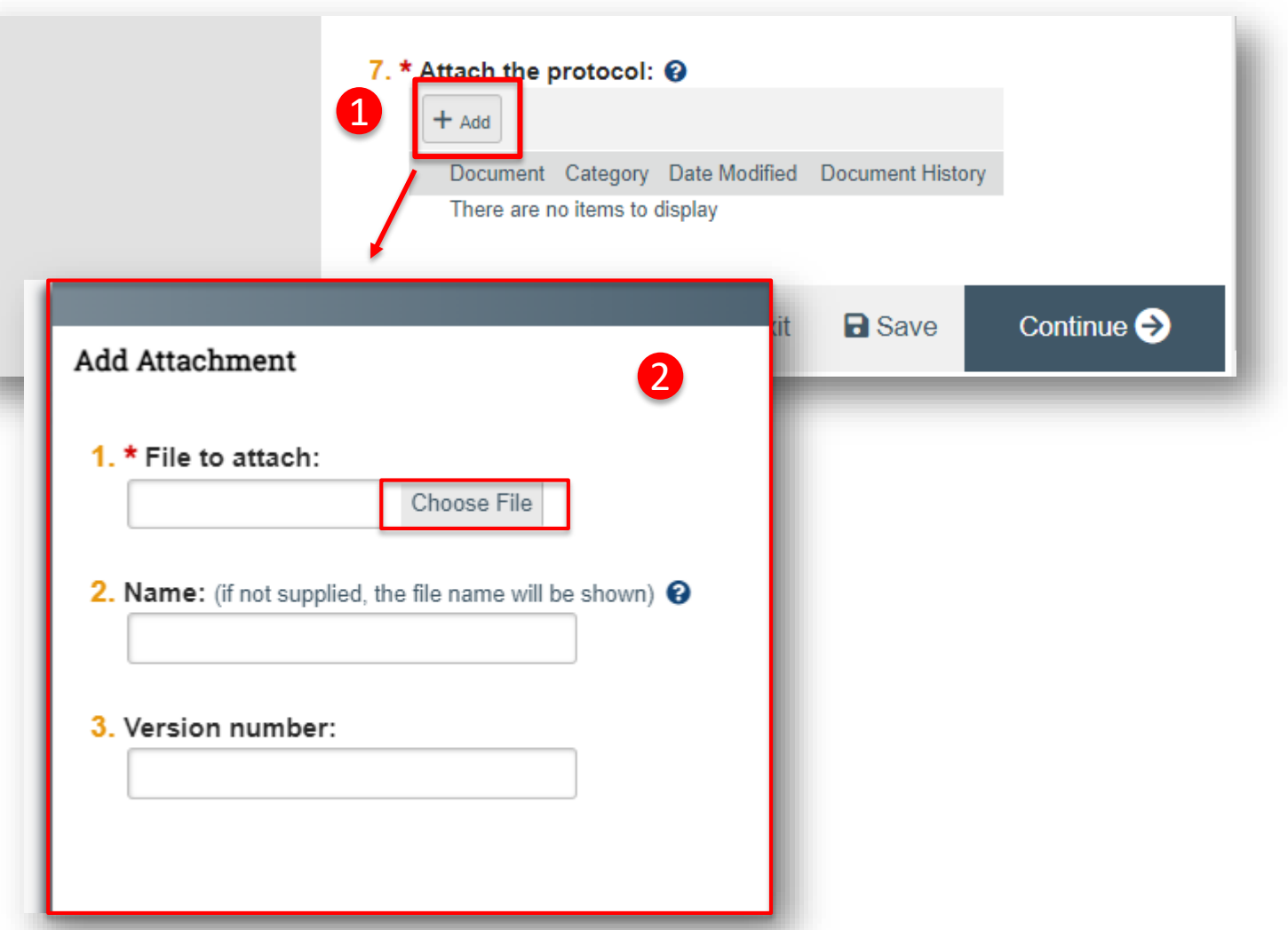

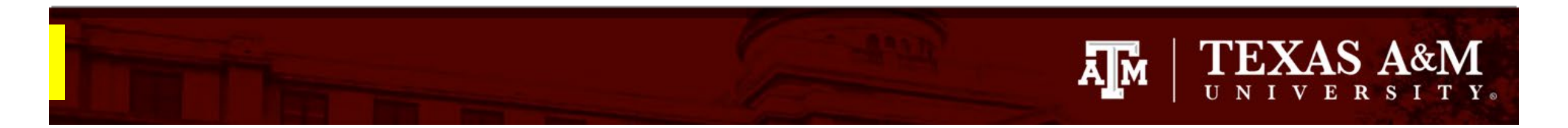

#### Saving your work

- 1. Click Save
- 2. Click **Continue** to navigate to the next page of the application

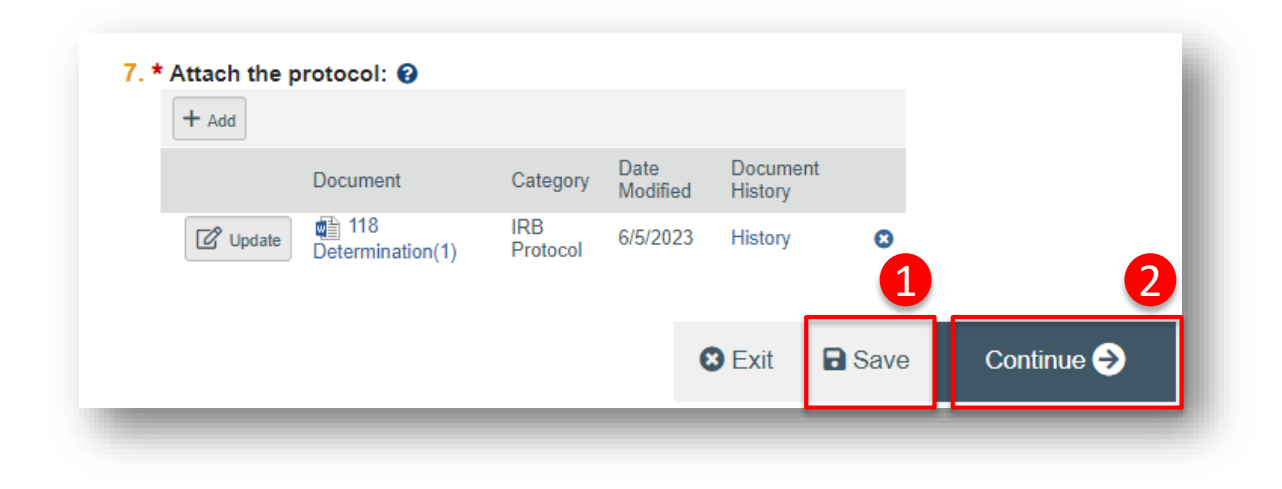

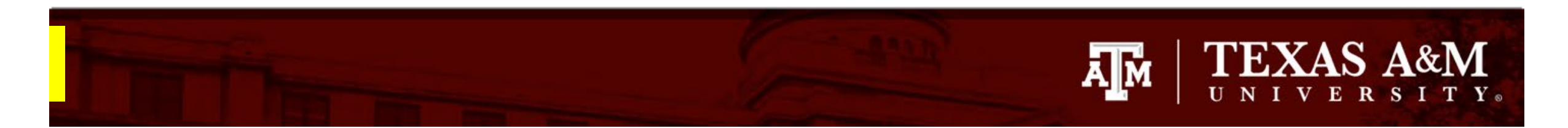

## Navigating the IRB Application

The **Page Navigator** is located on the left side of the screen, and it allows the user to switch between the main pages of the IRB application. The page currently being viewed will be shown highlighted in orange.

**IMPORTANT!** For a 118 Determination Request application, you only need to complete the following pages:

- 1. Basic Study Information
- 2. Study Funding Sources
- 3. Study Scope

You <u>DO NOT</u> need to complete the following pages:

- 1. Local Study Team Members
- 2. Local Research Locations
- 3. Local Site Documents.

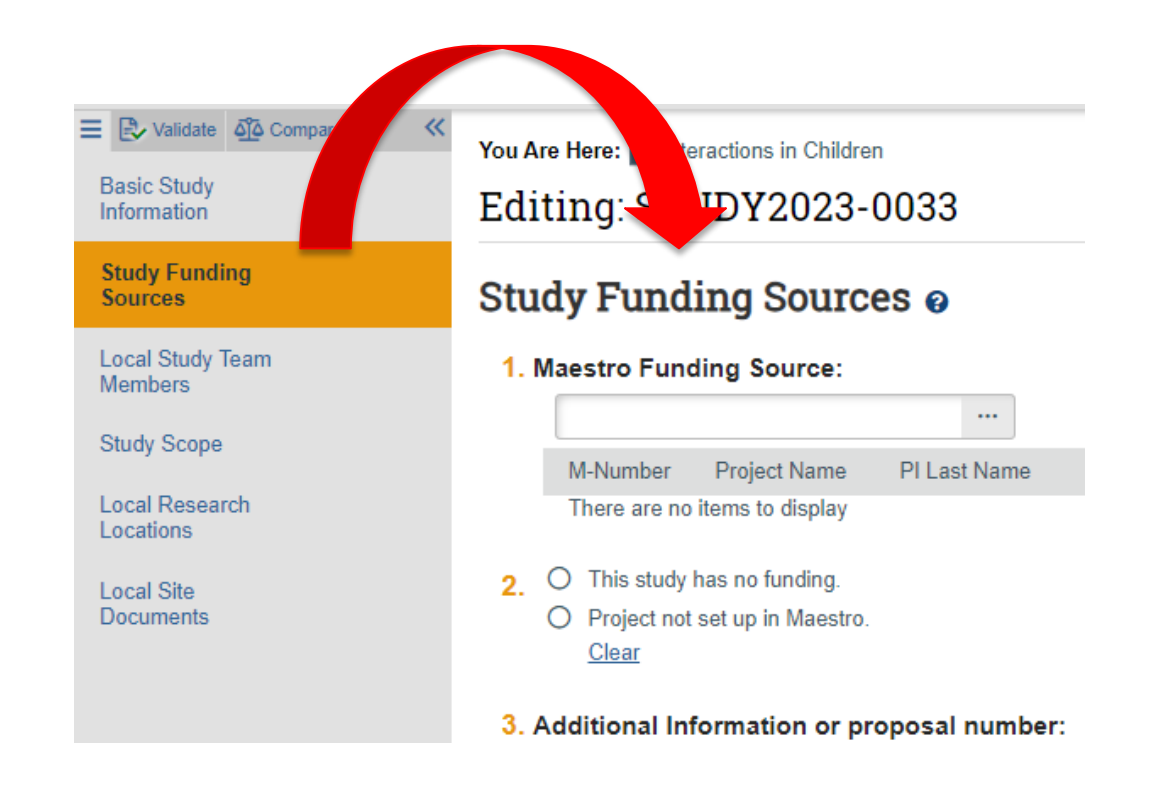

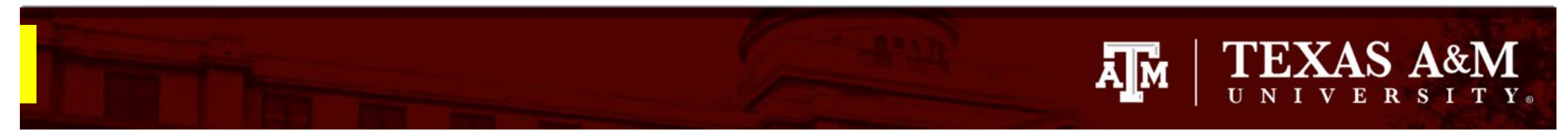

Basic Study

Sourc

Study :

Locatio

Local S Docum

#### **Adding Funding Sources**

- 1. Complete the **Study Funding Source:** 
  - Q1 List any grant proposal or contract routed via Sponsored Research for this study. To search for funding in the space provided, begin typing the Maestro number, grant sponsor, or the grant PI full name (first and last name), a list will appear with options from which to select.
  - Q2 If the project has not yet been set up in Maestro, or the project is not pulling in Maestro Funding Source, select Project not set up in Maestro and provide additional funding information in Q3.

| ~ "                                                          |                                                                                                    |
|--------------------------------------------------------------|----------------------------------------------------------------------------------------------------|
| lidate 🕰 Compare 🛛 🛠                                         | You Are Here: 📸 Interactions in Children                                                                                                    |
| Study<br>Ition                                               | Editing: STUDY2023-0033                                                                                                    |
| Funding<br>ss                                                | Study Funding Sources 🛛                                                                                                    |
| itudy Team<br>irs<br>Scope<br>Research<br>ns<br>iite<br>ents | Study Funding Sources     I. Maestro Funding Source:     M-Number   Project Name   PI Last Name   There are no items to display     2. O   This study has no funding.   O   Project not set up in Maestro.   Clear     3. Additional Information or proposal number:     Image: Clear     4. Upload any relevant Sponsor documentation: |
|                                                              | Document Category There are no items to display                                                                                                    |

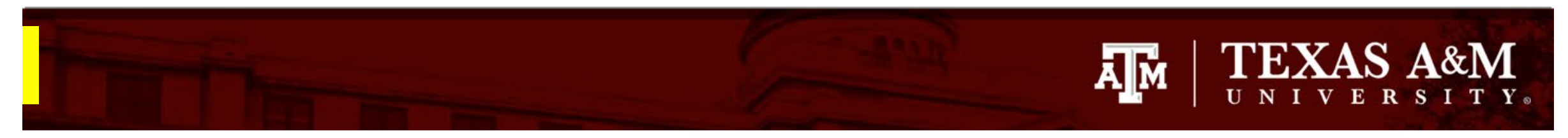

#### **Adding Funding Sources** continued

- Complete the **Study Funding Source**: 1.
  - Q3 If funding information is not available • in Maestro Funding Source, provide sponsor and grant information (e.g., grant title, m number, sponsor number).
  - **Q4** Attach a copy of the funding application, contract, agreement, or sponsor correspondence (e.g., just in time notice) for the listed funded sources.
- Click Save and use the Page Navigator to jump 2. to the **Study Scope** page (i.e., click on Study Scope on the left page navigator).

| Validate 🖧 Compare 🛛 🐇      |                                                                                                    |             |
|-----------------------------|----------------------------------------------------------------------------------------------------|-------------|
|                             | You Are Here: 🕋 Interactions in Children                                                                                                    |             |
| Basic Study<br>Information  | Editing: STUDY2023-0033                                                                                                    |             |
| Study Funding<br>Sources    | Study Funding Sources 🛛                                                                                                    |             |
| Local Study Team<br>Members | 1. Maestro Funding Source:                                                                                                    |             |
| Study Scope                 | M-Number Project Name                                                                                                    | PI Last Nan |
| Local Research<br>Locations | There are no items to display                                                                                                    |             |
| Local Site<br>Documents     | <ul> <li>2. O This study has no funding.</li> <li>O Project not set up in Maestro.<br/>Clear</li> <li>3. Additional Information or proposal number:</li> </ul> |             |
|                             | 4. Upload any relevant Sponsor documentation:                                                                                                    |             |
|                             | + Add                                                                                                    |             |
|                             | Document Category                                                                                                    |             |
|                             | There are no items to display                                                                                                    |             |

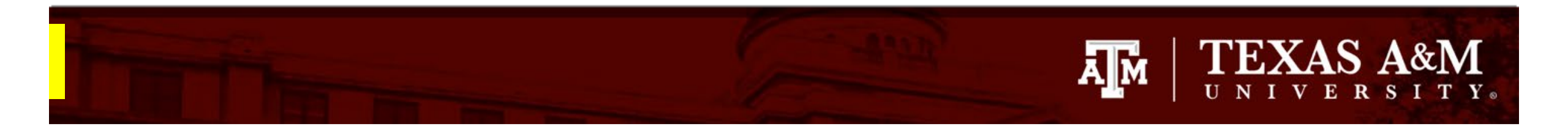

#### **Study Scope**

- 1. Complete the **Study Scope** (*Note: these instructions are <u>only</u> to be used when requesting a 118 determination*):
  - Q1 Select No, even if your project involves the use food, a dietary supplement, an approved drug or biologic, or an unapproved drug or biologic.
  - 2. Q2 –Select *No*, even if your project includes the use of a device
- 2. Click Save
- 3. Click Exit

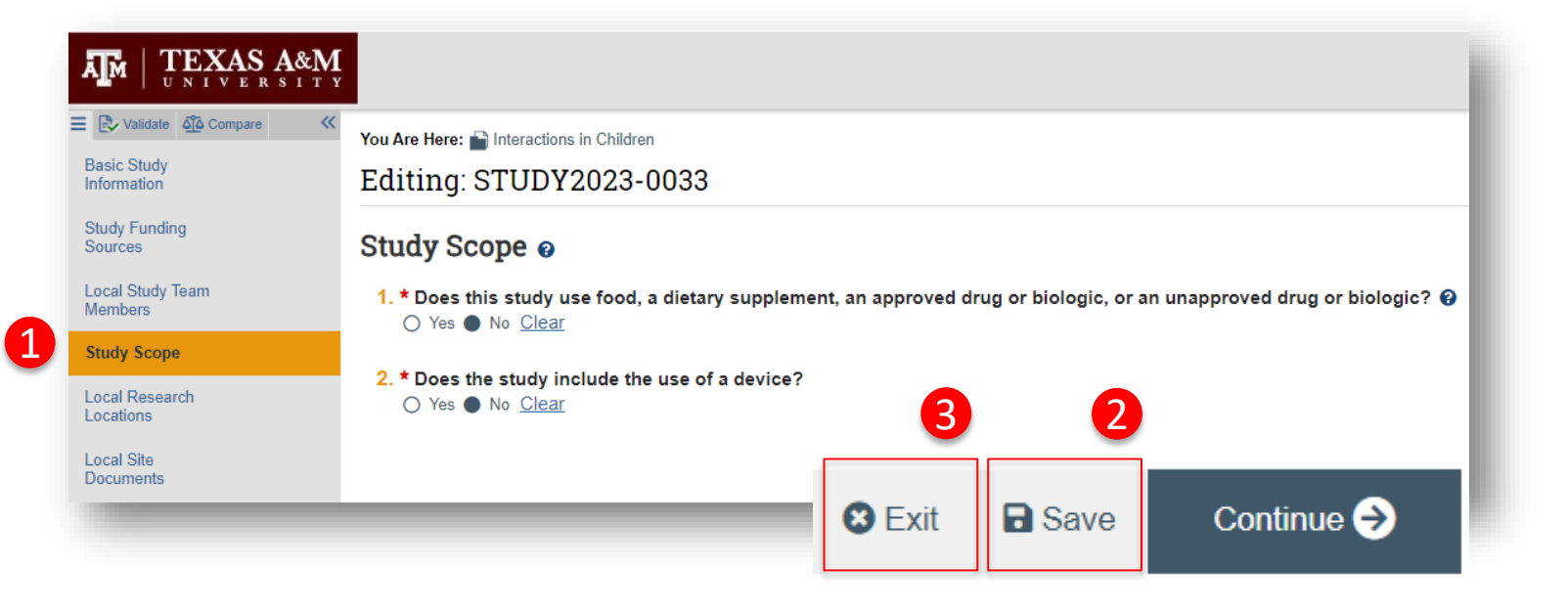

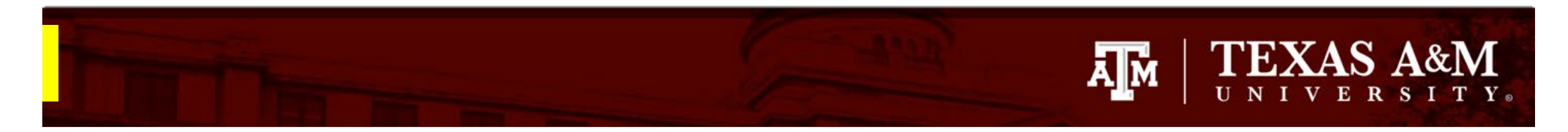

#### Submitting the 118 Determination Request

Once you click **Exit**, you will be brought back to the study workspace.

1. The PI can continue to edit the application by clicking the **Edit Study** button, until the application is submitted to the HRPP/IRB.

**Note:** Instructions on how to update study documents prior to submitting to the IRB can be found on the next slide.

2. Click **Submit** to route the application to the HRPP/IRB.

**IMPORTANT!** Only the PI can submit to the HRPP/IRB. The **Submit** button will not be visible in the study workspace of any other individuals listed as study personnel.

#### **Pre-Submission**

#### Last updated: 5/22/2023 10:08 AM

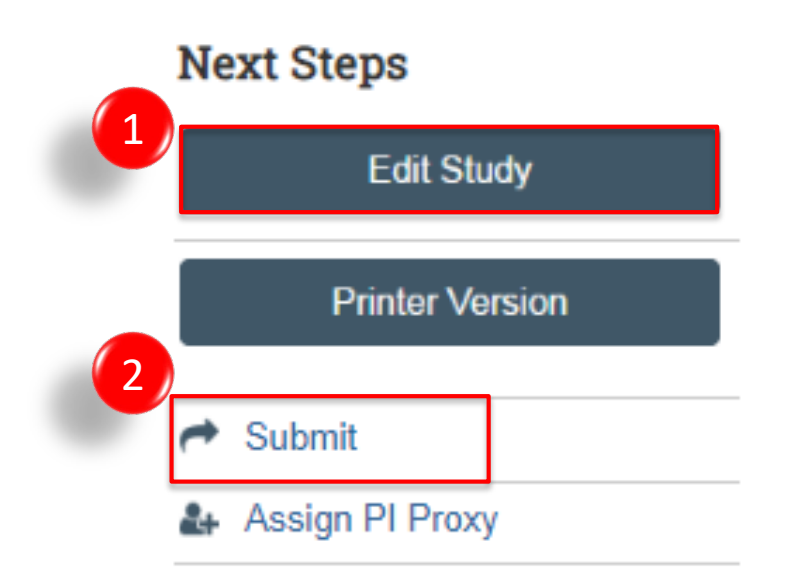

# $\prod_{U \ N \ I \ V \ E \ R \ S \ I \ T \ Y}$

#### Changing Study Documents <u>prior</u> to Submitting to the IRB

Open the submission:

- 1. Click Edit Study
- 2. Find the pages where documents need to be:
  - Added click +Add; and/or
  - Updated click Update

For updated documents, the version number changes confirming an update was completed.

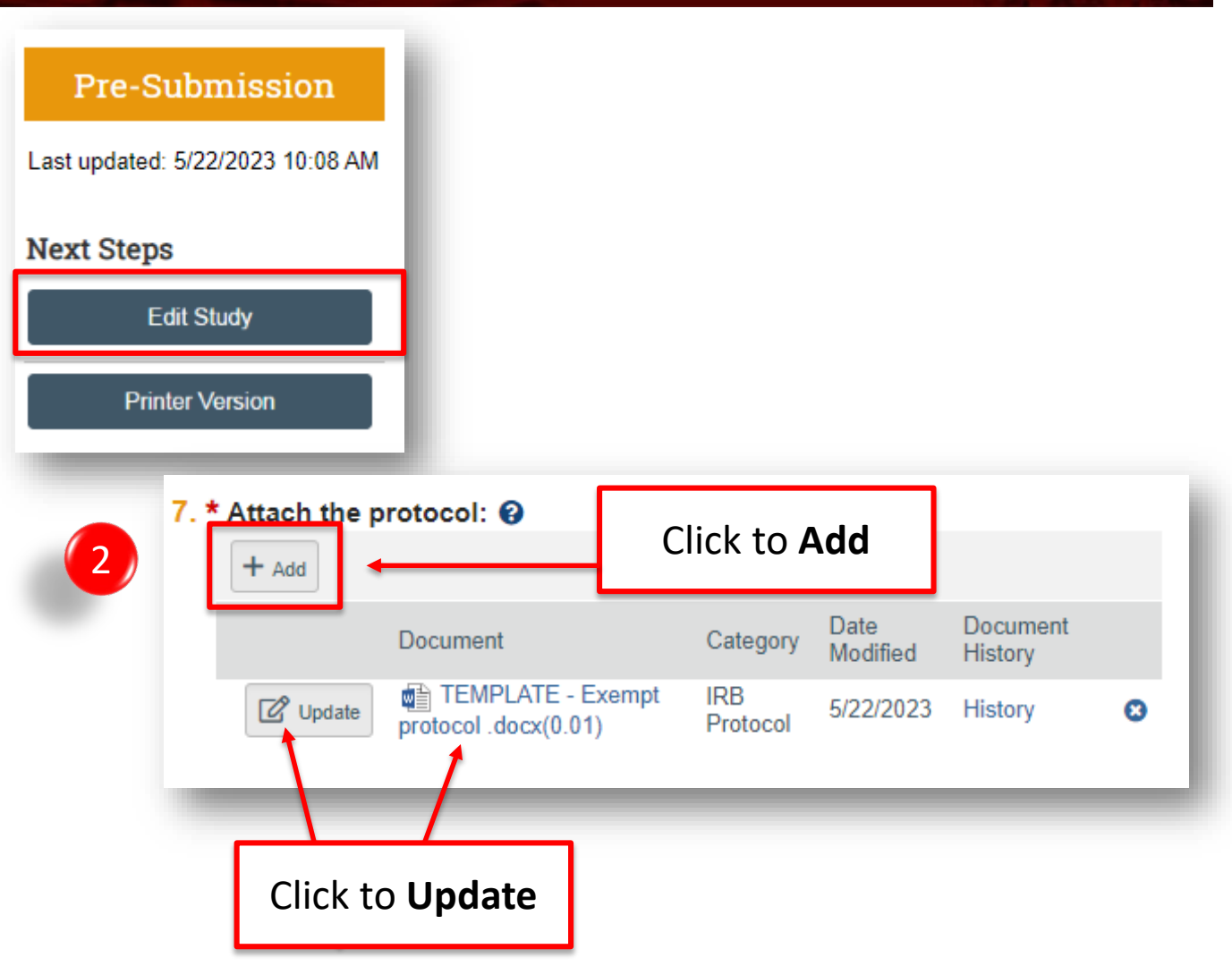

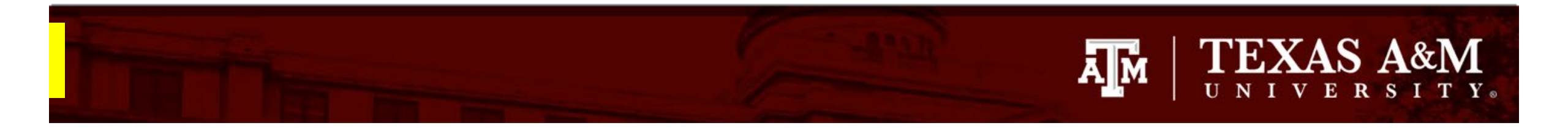

Once your submission is processed by the IRB, you may receive a request for clarifications. Instructions for how to respond to requests for clarification in Huron can be found <u>here</u>.